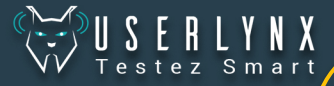

# WELCOME

Bienvenue dans la communauté des testeurs web, Vous allez découvrir l'expérience UserlynX !

### On a de la chance car ici ...

On dit ce qu'on pense ! On améliore l'expérience web comme nul part ailleurs L'équipe UserlynX est à notre écoute

# Maintenant...

Je découvre comment enregistrer l'écran de mon Ipad/Iphone et mes commentaires oraux durant les tests

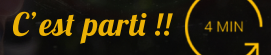

#### J'ai la version IOS 11

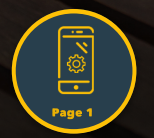

Ou

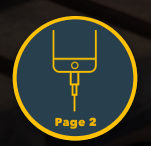

Je possède un Macbook

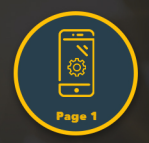

# J'ai la version IOS 11

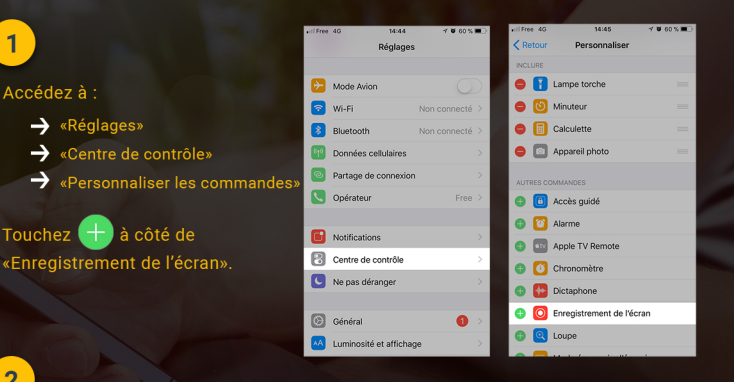

# 2

1

- Ouvrez le «centre de contrôle»
- Appuyez de manière prolongée sur

Ŷ

- Touchez le microphone

Pour cesser l'enregistrement, ouvrez le Centre de contrôle et touchez (

Ou bien, touchez la barre d'état rouge située en haut de votre écran et touchez Arrêter l'enregistrement.

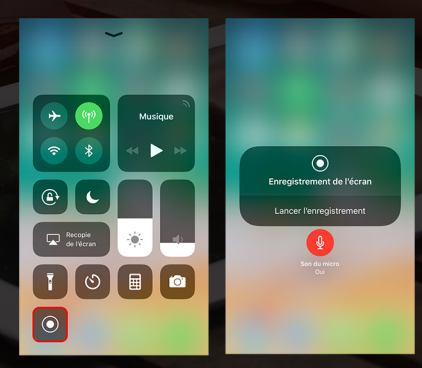

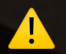

Une vidéo de 10min fait 400 Mo

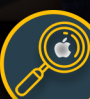

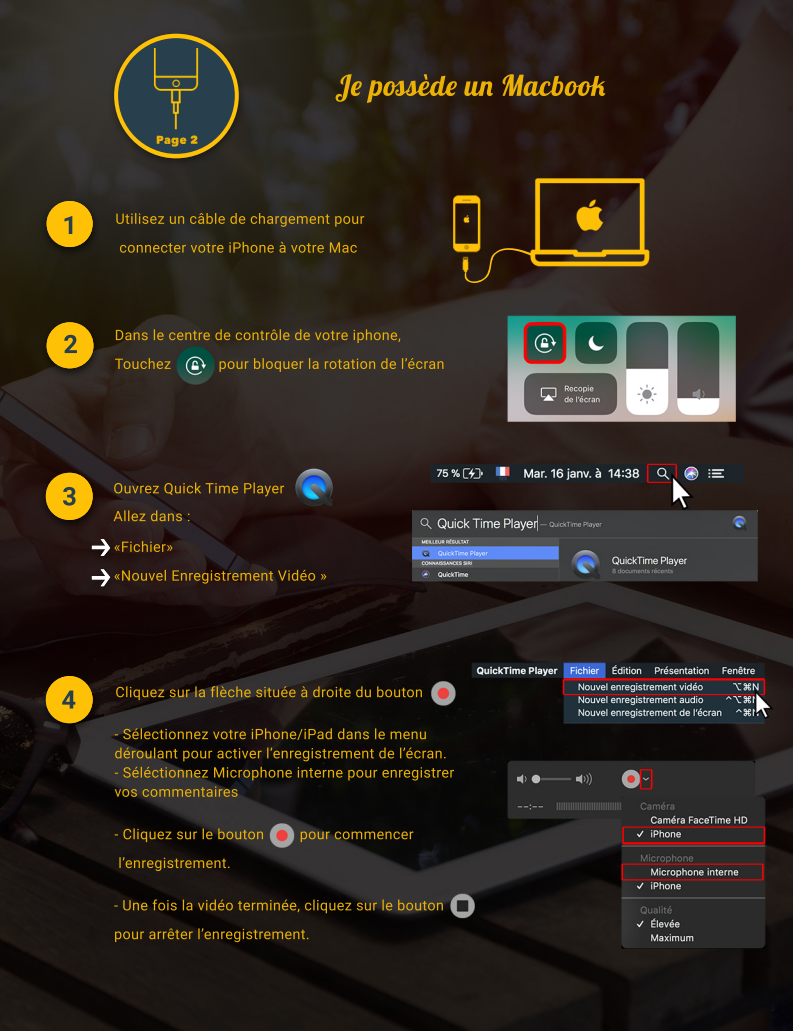

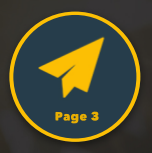

# J'envoie ma vidéo

1

Vous avez le choix entre transferer la vidéo de votre test sur votre ordinateur ou l'envoyer directement de votre téléphone

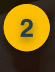

Allez sur le site ou l'application We Transfer

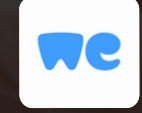

3

Envoyez votre vidéo à testeur@userlynx.com

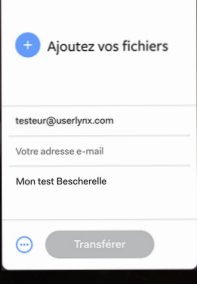

Aimez-nous

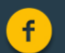

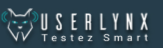

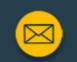

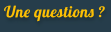

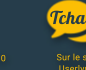

Suivez-nous

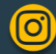

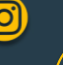